## MÉTODO DE VERIFICACIÓN O SEGURIDAD PARA FIRMAR DIGITALMENTE UN DOCUMENTO

EL usuario de Firma digital Remota, necesariamente debe tener instalado en su dispositivo celular una aplicación denominado Autenticador de Google.

Esta herramienta de seguridad se encontrará vinculado a la Firma Digital a través de un Código QR.

La aplicación es bastante sencilla, nos arroja un código numérico de seis dígitos que van a ir cambiando normalmente cada 10 segundos. El código funciona junto a un algoritmo que no varía, pero lo que si cambia y aporta mas seguridad es la semilla. Es decir, cada 10 segundos cambia nuestra clave, estas serán únicas en cada momento.

Esta aplicación se encuentra disponible en APP STORE en IOS o PLAY STORE en sistema Operativo Android y nos permite añadir un nivel de seguridad a nuestras cuentas.

Estos códigos actúan como una capa de seguridad adicional, requiriendo no solo la contraseña, sino también el código generado por la aplicación para acceder a la cuenta.

La verificación en dos pasos añade una capa extra de protección contra accesos no autorizados, incluso si la contraseña es comprometida.

El autenticador de Google puede generar códigos sin necesidad de conexión a internet, lo que es útil en caso de problemas de red o si te encuentras en un lugar sin acceso a internet.

Un aspecto a tener en cuenta es que, si extravió el dispositivo celular o se procedió a su desinstalación, se debe revocar el certificado de firma digital e iniciar de nuevo el trámite de solicitud de firma digital.

## Cómo funciona con tu Cuenta de Google:

1. Activa la Verificación en 2 pasos:

En tu Cuenta de Google, ve a la sección de Seguridad y activa la Verificación en 2 pasos.

2. Elige el Autenticador de Google:

Durante la configuración, selecciona el Autenticador de Google como método de verificación.

3. Instala la aplicación:

Descarga y abre la aplicación Autenticador de Google en tu dispositivo móvil.

4. Configura la cuenta:

La aplicación te guiará para configurar tu Cuenta de Google, generalmente escaneando un código QR o ingresando un código de verificación.

5. Generación de códigos:

Después de la configuración, la aplicación Autenticador de Google comenzará a generar códigos de verificación únicos que cambian periódicamente.

6. Inicia sesión:

Al iniciar sesión en tu Cuenta de Google o en cualquier servicio que admita la Verificación en 2 pasos, te solicitarán un código de verificación. Abre la aplicación Autenticador de Google, busca el código para la cuenta correspondiente y úsalo.

## Ventajas de usar el Autenticador de Google:

Mayor seguridad: Agrega un nivel adicional de protección a tu cuenta.

Accesibilidad sin conexión: Los códigos se generan en tu dispositivo, incluso sin conexión a internet.

Sincronización (opcional): Si usas la aplicación con una cuenta de Google, tus códigos se pueden sincronizar con otros dispositivos donde has configurado la Verificación en 2 pasos.

Fácil de usar: La aplicación es intuitiva y fácil de configurar.